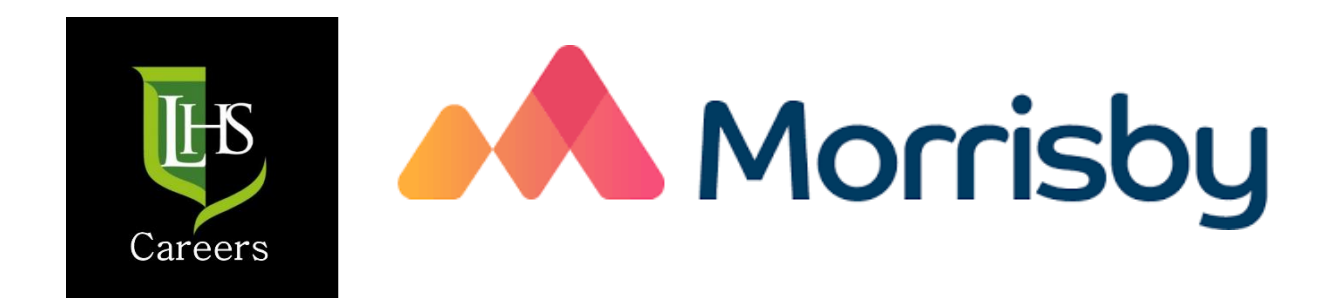

# Signing Up and Taking the Aspirations Quiz

## Step 1

- Go to:
  <u>https://www.morrisby.com/</u>
- Once there, click on the sign up button

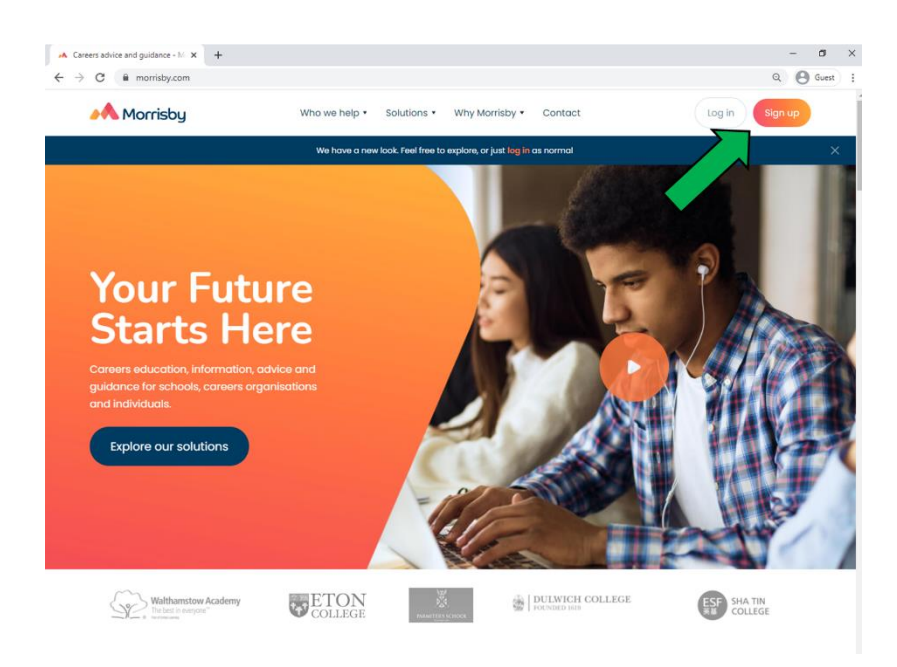

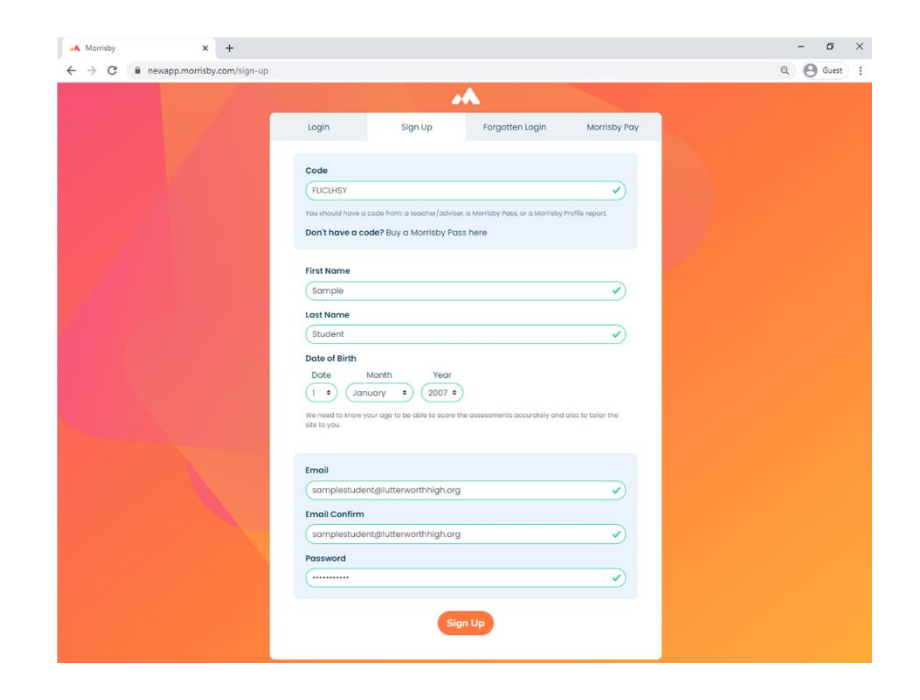

# Step 2

- Sign up using this code: **FLICLHSY**
- Use your school
  '@lutterworthhigh.org'
  email address

### Step 3

- You will be presented with a page that says 'Welcome – Please wait while we update your account'
- If this takes more than one minute press 'Log out' and log back in with the details you have just used to sign up

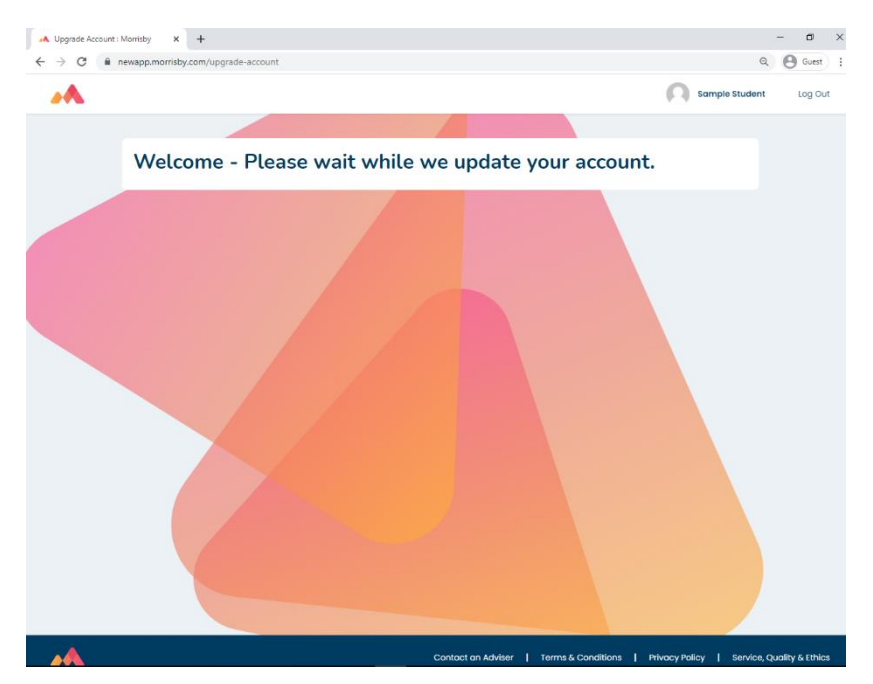

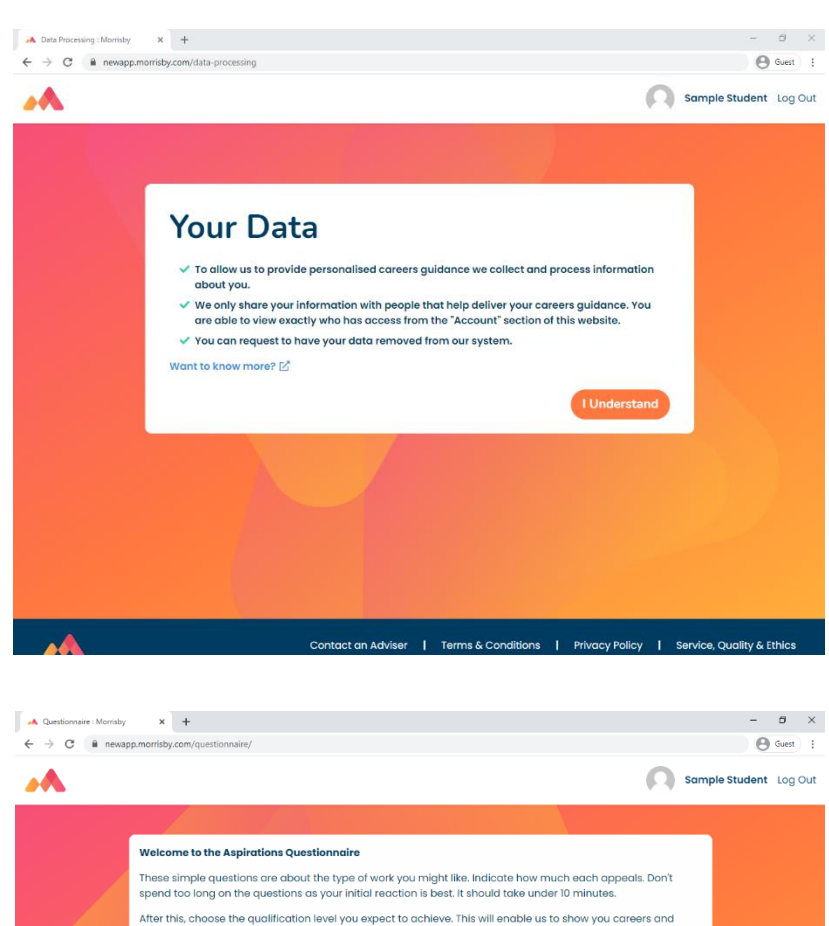

#### Step 4

• Click that you understand how your data will be used

#### Step 5

- Start the aspirations questionnaire. This will take approximately 10-15 minutes
- Your results will be available right away

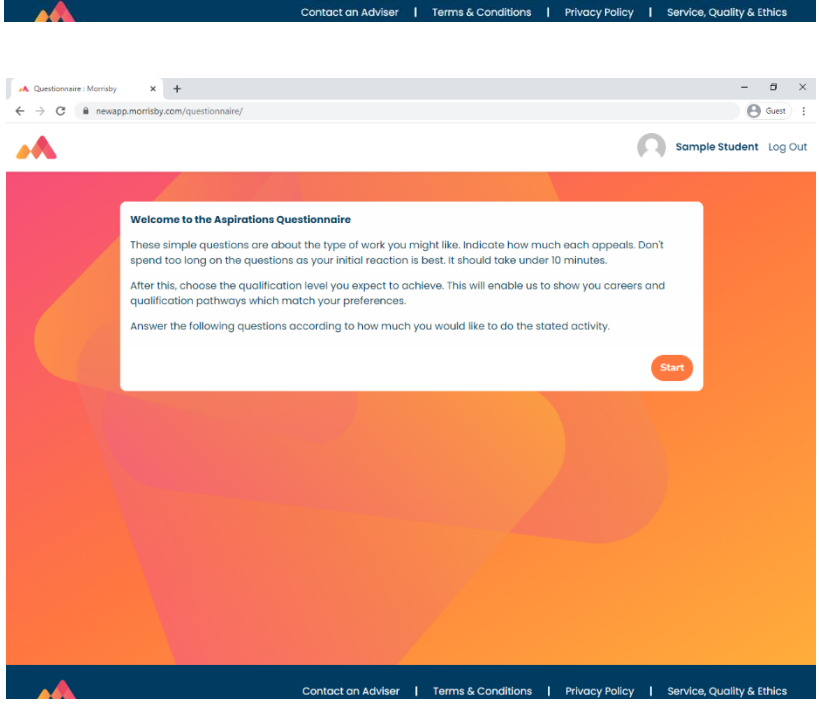